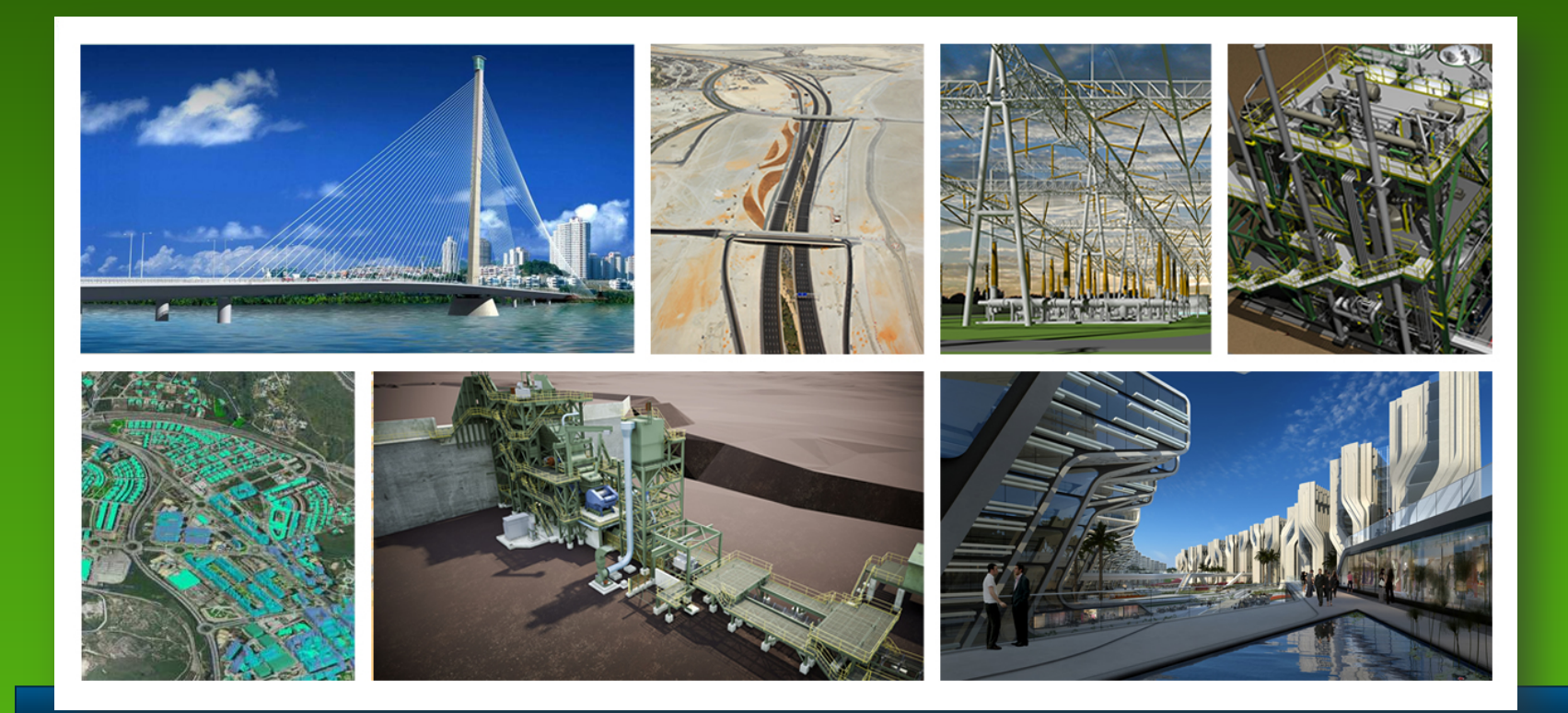

#### Saved Views – hvad kan vi bruge dem til?

Bentleyuser.dk årsmøde 2011 Tine Lai Andersen, Consultant, Bentley Scandinavia

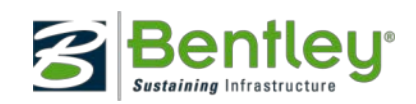

#### Hvad er et saved view?

- Level display indstillinger for den aktive model
- Level display indstillinger for referencer
- Clip volume
- Kamera indstilling
- View størrelse
- og andre view attributter.

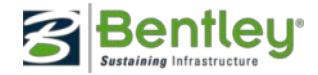

### Umiddelbare anvendelsesmuligheder

- Komme tilbage til en tidligere måde at se din model på:
  - Genskabe view størrelse
  - Genskabe kamera position
  - Genskabe view attributes
  - Level indstilling
  - Reference settings
- Reference udsnit
- Preview thumbnail
- Predefinere snit og detaljer
- 3D PDF view indstillinger

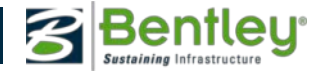

#### Hvordan skaber man et saved view?

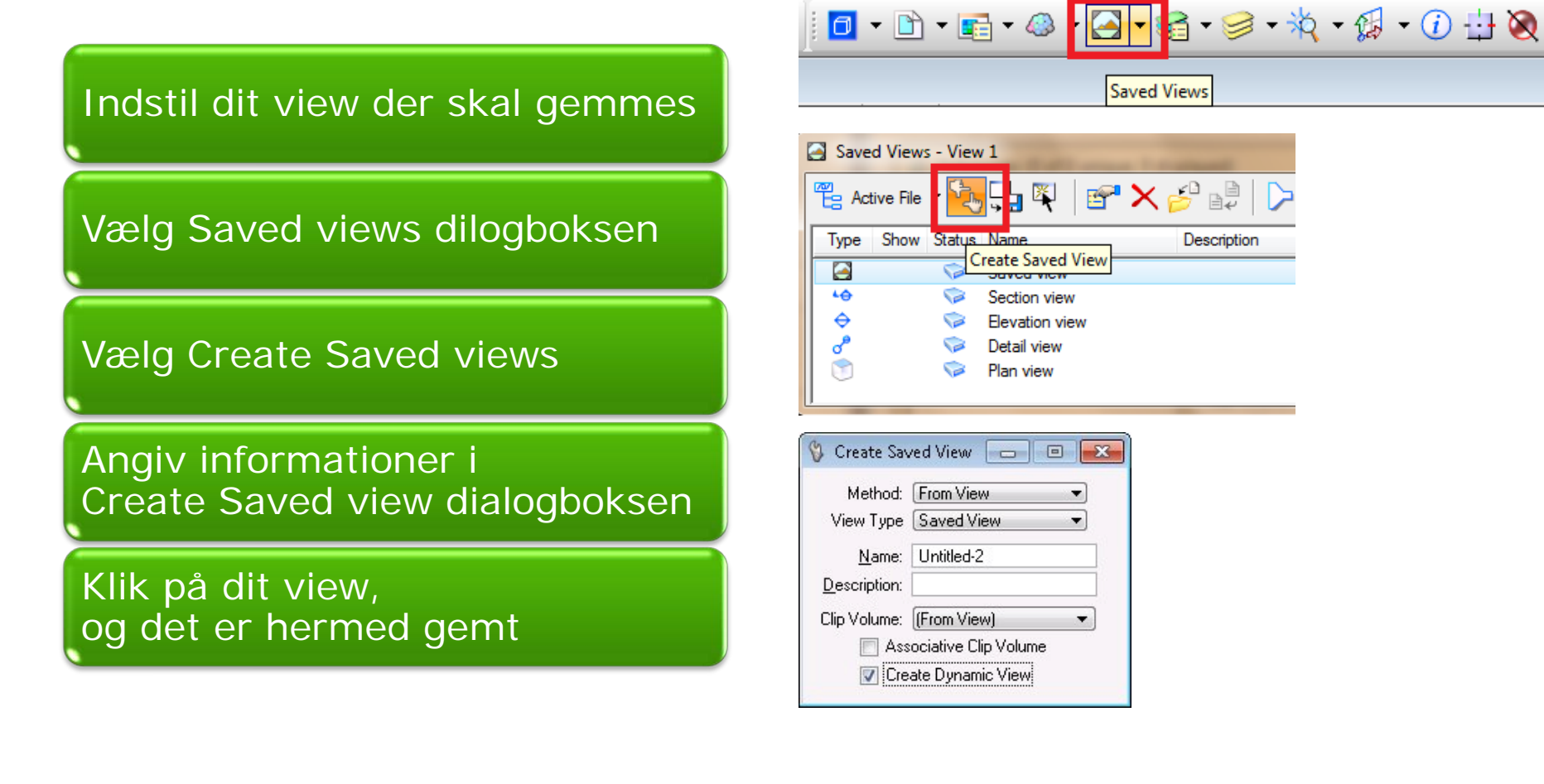

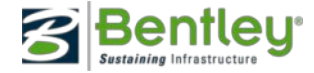

#### Hvordan skaber man et saved view?

#### Eller Task'en: Create Views (2D)/(3D)

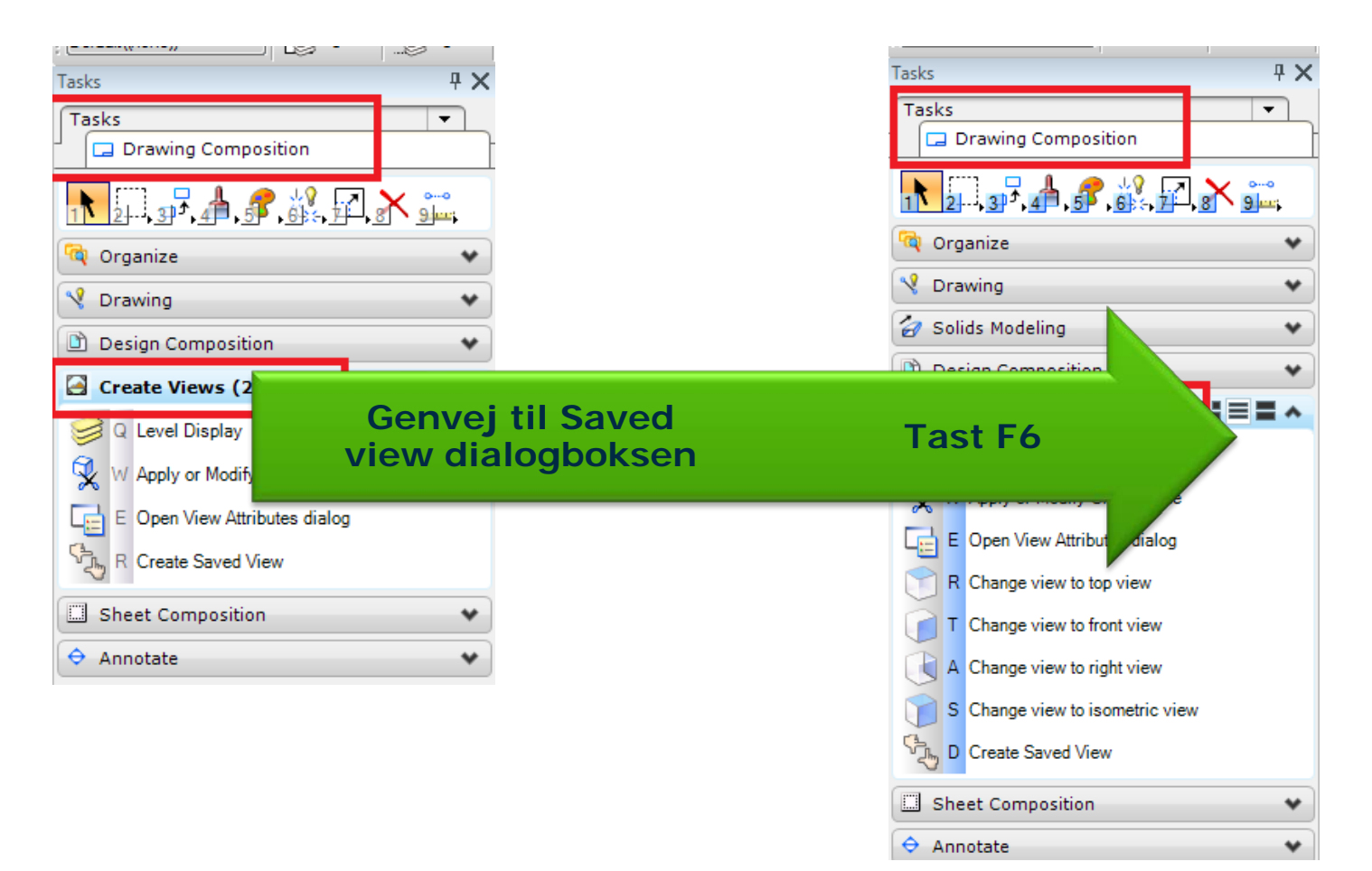

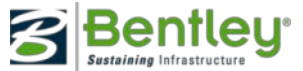

#### Saved view type

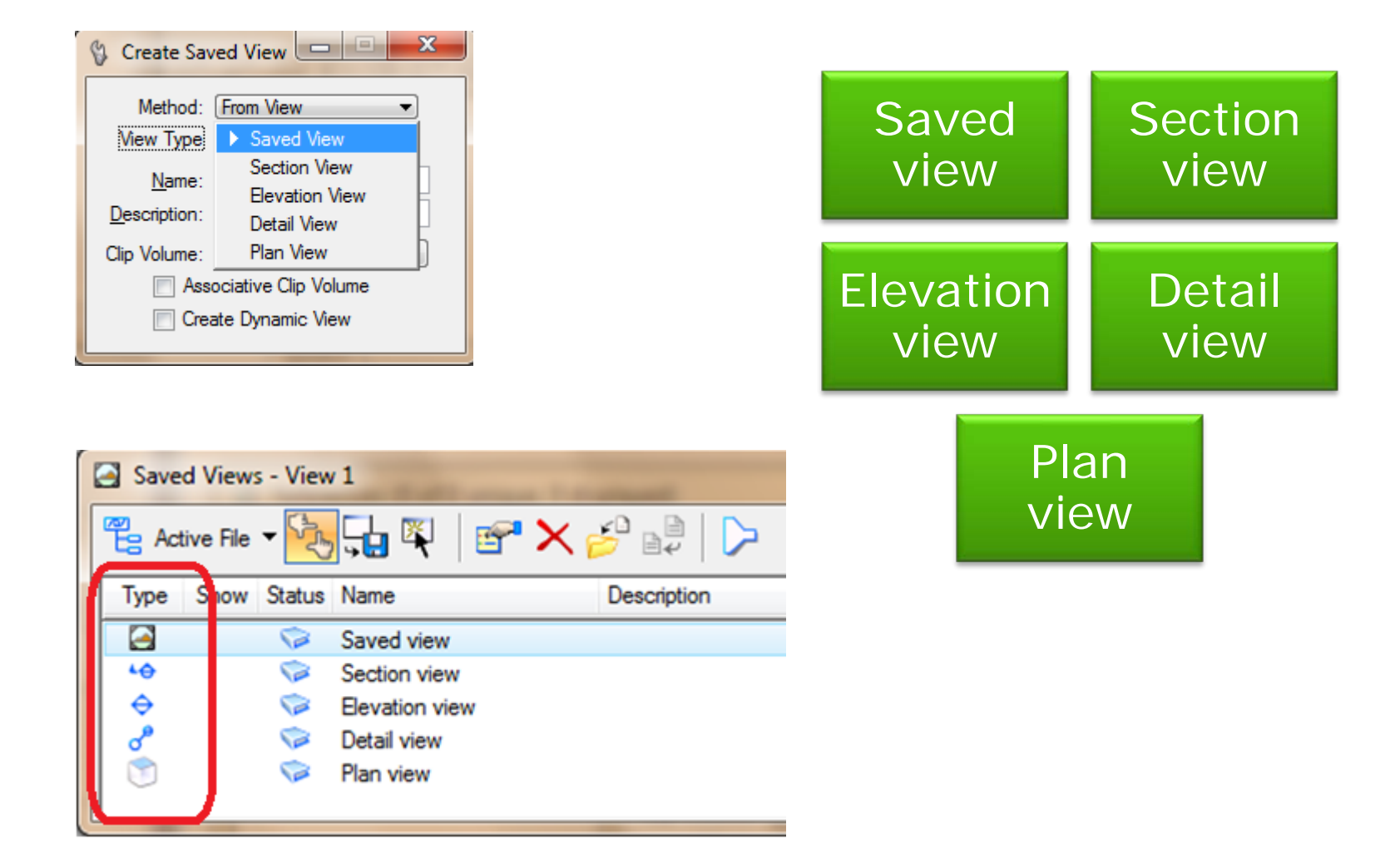

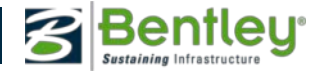

#### **Elementet Saved View**

- Det er egentlig også et element...
   Så du kan:
  - Ligge det på et level
  - Tænde/slukke for det
  - Kopiere det, og dermed skabe flere saved views
  - Anvende modify værktøjerne til at rotere, skalere, flytte, spejle mv. dine saved views

Hjørnet kendetegner de saved views

- Elementet Saved View ligger som et Construction element

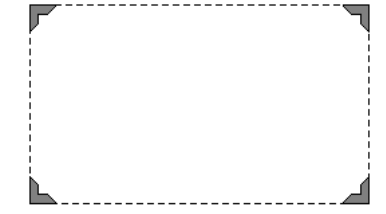

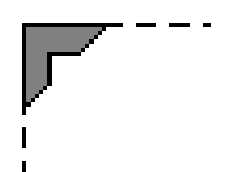

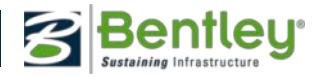

#### Tænd/Sluk for de Saved views

|                                   | Saved Views - View 1 |  |  |  |  |  |  |  |  |  |
|-----------------------------------|----------------------|--|--|--|--|--|--|--|--|--|
| 🖺 Active File 🗸 🏷 🖵 🏹 🔤 🖉         | $\triangleright$     |  |  |  |  |  |  |  |  |  |
| Type Show Status Name Description |                      |  |  |  |  |  |  |  |  |  |
| 🔄 🗸 🔛 Bygninger1                  |                      |  |  |  |  |  |  |  |  |  |
| 🗃 😺 Bygninger2                    |                      |  |  |  |  |  |  |  |  |  |
|                                   |                      |  |  |  |  |  |  |  |  |  |

 Fjern fluebenet for at slukke for det saved view eller højreklik på element og vælg Hide Boundary

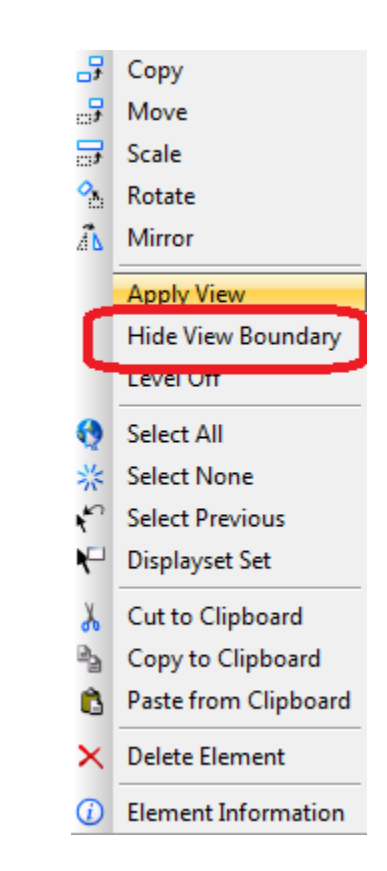

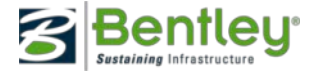

2011 Bentley Syst

# © 2011 Bentley Systems, Incorporat

## Genbrug et saved view – som view indstilling

| 😵 Apply Savi   | ed View    |                  |  |  |  |  |  |  |
|----------------|------------|------------------|--|--|--|--|--|--|
| Saved View :   | Section 2  | •                |  |  |  |  |  |  |
| 📄 Apply to all | open views |                  |  |  |  |  |  |  |
| 🔲 Window:      |            | Aspect Ratio     |  |  |  |  |  |  |
| 🔞 Camera Po    | osition    | 1 Model          |  |  |  |  |  |  |
| View Attrib    | outes      | 📄 Levels         |  |  |  |  |  |  |
| 🕵 Clip Volum   | ie         | Reference Levels |  |  |  |  |  |  |
|                |            |                  |  |  |  |  |  |  |

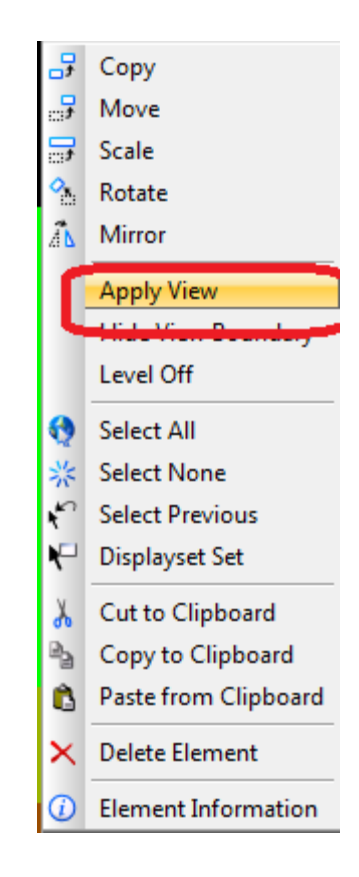

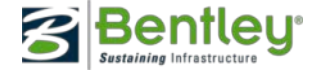

### Eksempel på genbrug af et saved view – som view indstilling

- Tele Greenland
- Èn model der anvendes til mange tegninger og til flere formål
- Master model:
  - Inddelt i felter (områder)
  - For hver inddeling har man forskellige view indstillinger:
    - Tracé planer
    - Kabel planer

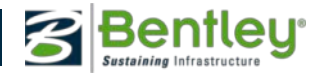

#### Saved views og referencer

- Tilknyt dine saved views med drag'n drop direkte fra:
  - Saved view dialogboksen
  - Project Explorer

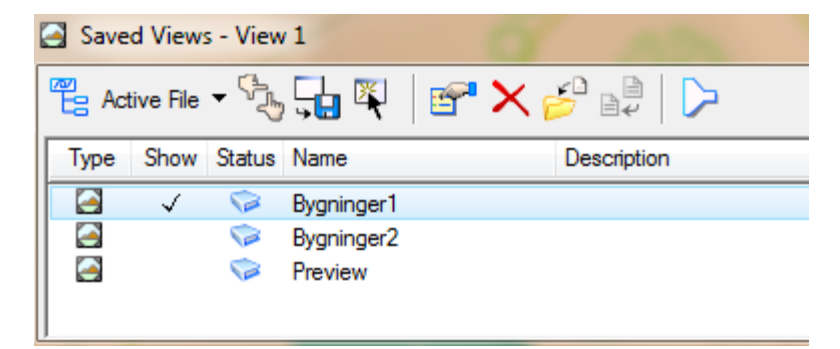

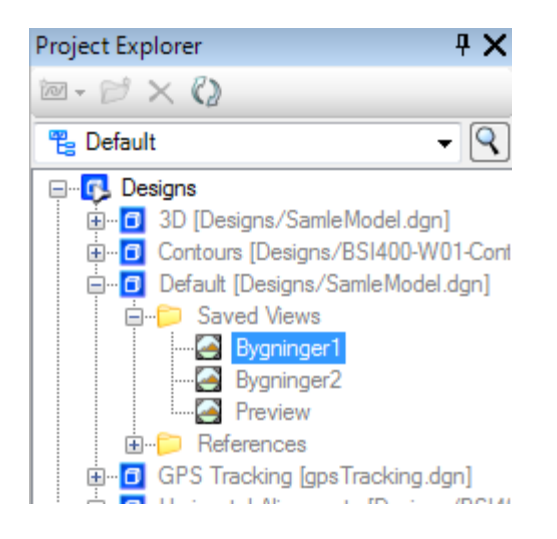

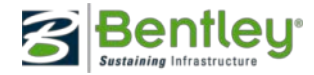

#### Saved view som reference

- En helt normal reference men.....
  - Alle view indstillinger er automatisk sat
  - Referencen er klippet på forhånd

| 🗈 References (10 o | f 10 unique, 10 | displayed)                |               |                                 |                          |                          | L            | Ξ             | 3                       |                    |
|--------------------|-----------------|---------------------------|---------------|---------------------------------|--------------------------|--------------------------|--------------|---------------|-------------------------|--------------------|
| Tools Settings     |                 |                           |               |                                 |                          |                          |              |               |                         |                    |
| 🔃 • 🖹 隆            | 👌 🕵 🐟           | 🄄 🔂 🗘 🔁 🌆 🌮               | 1 🛈 🗙         | <u>Hi</u> lite Mode: Bound      | aries 👻                  |                          |              |               |                         |                    |
| Hierarchy          | Slot 🏱 🗋        | File Name                 | Model         | Description                     | Logical                  | Orientation              | Presentation | • • 2         | ۲.                      |                    |
| <u> </u>           | 1               | \\\\System\\A3-border.dgn | 1;1Full Scale | Global Origin aligne.           | <br>                     | Coincident - World       | Wireframe    | 4.4           | $\overline{\checkmark}$ |                    |
|                    | 3               | SamleModel.dgn            | Default       |                                 | Bygninger2<br>Bygninger1 | Bygninger2<br>Bygninger1 | Wireframe    |               | $\frac{1}{\sqrt{2}}$    |                    |
|                    |                 |                           |               |                                 |                          | View                     |              | Description   |                         |                    |
|                    |                 |                           |               |                                 |                          | Coincident               |              | Aligned with  | Master                  | r File             |
|                    | •               |                           |               |                                 |                          | Coincident - Wo          | dd           | Global Origin | aligne                  | d with Master File |
|                    | Scale 1 0000    | 0 1 00000                 | Botation      | 00°00'00'' (                    | Heet X -30183.0          | Standard Views           |              |               |                         |                    |
|                    |                 |                           |               |                                 |                          | Saved Views              |              |               |                         |                    |
|                    | 🖸 🛃 🧎 🤆         | 3 🛄 🎢 🤣 < 🏢 🔞 🚺 🗹 🦽       | Live Nesting  | <ul> <li>Always Over</li> </ul> | mide ▼ <u>D</u> epth: 99 | Bygninger1               |              |               |                         |                    |
| < <u> </u>         | Georeferenced:  | No 👻                      |               |                                 |                          | Bygninger2               |              |               |                         |                    |
|                    |                 |                           |               |                                 |                          | Named Fences             | (none)       |               |                         |                    |
|                    |                 |                           |               |                                 |                          |                          |              |               |                         |                    |

- Og man kan senere ændre til et andet saved view

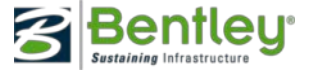

#### Saved view, Reference og coincident

Skal det saved view, der anvendes som reference ligge i de rigtige koordinater?

Klik da på Coincident knappen, der dukker op når du tilknytter referencen.

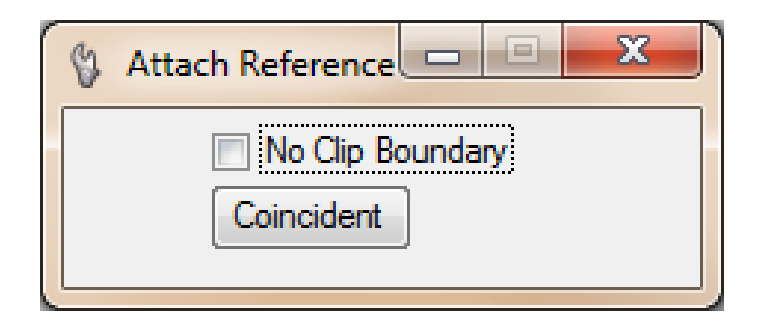

Aktiverer man No Clip Boundary, så vil view afgrænsningen ikke følge med – referencen vil være "uklippet"

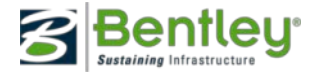

## Saved Views og Dynamic view

 Højreklik og generér dit sheet eller drawing model direkte fra saved view dialogboksen

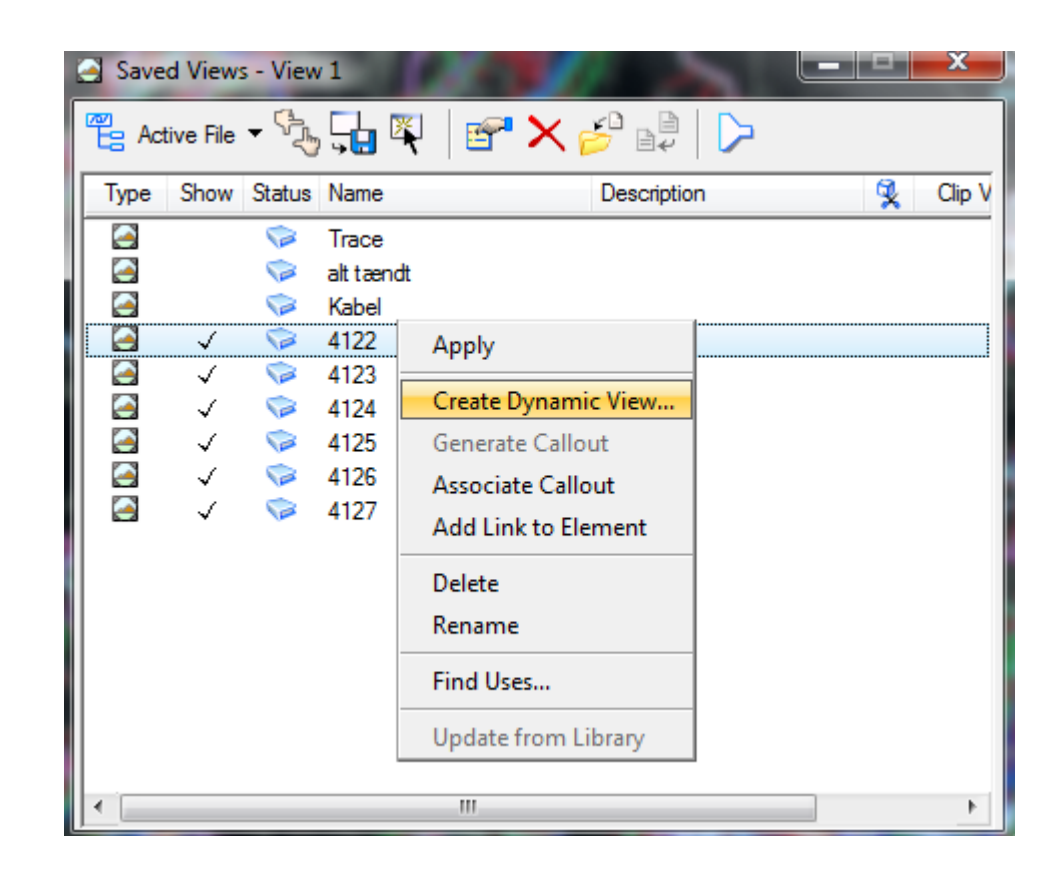

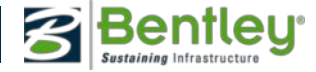

#### Update Saved view settings

- Fik du ikke gemt det rigtige view, eller er der ændringer i view indstillingen som allerede er gemt?
  - Update Saved View Settings i Saved View dialogboksen

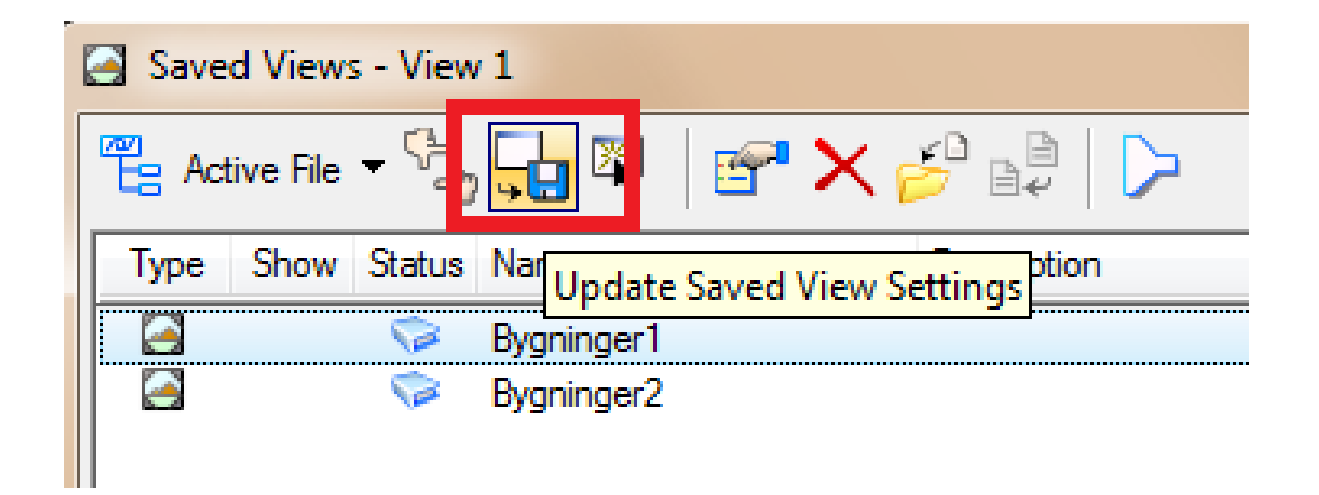

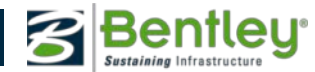

## Syncronize

- Skal det referencen hvor det saved view er anvendt også opdatere sig?
  - Så skal man have
     Syncronize aktiveret, der
     hvor man har sat referencen ind.

| Attachment Settings: sa                                              | mlemodel.dgn                                                          |
|----------------------------------------------------------------------|-----------------------------------------------------------------------|
| <u>F</u> ile Name:<br>Full Path:<br><u>M</u> odel:                   | SamleModel.dgn Browse<br>\civil\dgn\designs\samlemodel.dgn<br>Default |
| Lo <u>g</u> ical Name:<br>Description:                               | Bygninger1                                                            |
| Detail Scale:<br>Sc <u>al</u> e (Master:Ref):                        | 1:1000     ▼       1.000000     :                                     |
| Named Grou <u>p</u> :<br>Revision:                                   | ▼                                                                     |
| Le <u>v</u> el:<br><u>N</u> ested Attachments:<br>Display Overrides: | Live Nesting   Depth: 99 Always                                       |
| Ne <u>w</u> Level Display:<br>Global LineStyle Scale                 | Use MS_REF_NEWLEVELDIN                                                |
| Toggles                                                              | th Saved View "Bygninger1"]                                           |
|                                                                      | <u>OK</u> Cancel                                                      |

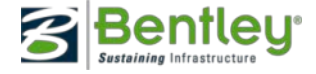

## Syncronize

- Syncronize betyder at alle view settings bestemmes i den model hvor det saved view er skabt.
  - Og man kan derfor ikke tænde/slukke for levels, ændre på view attributes, samt ændre på afgrænsningen.

| 🎯 Level Displa | y - View 1                                                                                                    | ×        |
|----------------|----------------------------------------------------------------------------------------------------|----------|
| 민 🏹 🛛          | iew Display 🔻                                                                                                    |          |
| r 🗄            | 🏳 (none) 🔻 Levels 💌 📈 🔻                                                                                                    |          |
|                | del.dgn, PlotBygninger1<br>.\\.System\Borders\ISO\A3-border.c<br>inger2, SamleModel.dgn, Default<br>inger1, SamleModel.dgn, Default | lgn, 1;1 |
| •              | III                                                                                                    | •        |
| Name           | Used 🔻                                                                                                    | -        |
| Xsec Sta       | •                                                                                                    | E        |
| Xsec Prop      | ٠                                                                                                    |          |
| Xsec Grid      | ۰                                                                                                    |          |
| Xsec Grid      | ۰                                                                                                    |          |
| Xsec Grid      | ۰                                                                                                    |          |
| Xsec Grid      | •                                                                                                    |          |
| Xsec Exist     | •                                                                                                    |          |
| Xsec Cros      | •                                                                                                    |          |
| Survey Ex      | •                                                                                                    |          |
| Survey Ex      |                                                                                                    | -        |

| <mark>E</mark> -   🖄 🕵 |                                                                                         | 🛱 🗄 🚺 🔊                               | Reference Presentation |                  |
|------------------------|-----------------------------------------------------------------------------------------|---------------------------------------|------------------------|------------------|
|                        | Slot 7 D Hile Name                                                                      | Model                                 | O Presentation         | # E              |
|                        | 1    \\\.System\\A3-border.dg       2     ✓ SamleModel.dgn       3     ✓ SamleModel.dgn | n 1;1Full Scale<br>Default<br>Default | Display Style: (From   | Parent)          |
|                        |                                                                                         |                                       | True H                 | idden Line 🛛 🕅   |
|                        | •                                                                                       |                                       | Use View Flags         |                  |
|                        | Scale 1.000000 : 1.000000                                                               | Rotation                              | 🙊 Clip Volume          | Line Weights     |
|                        | 🖸 🚅 🔪 🔁 🏭 🎢 🛷 < 🎟 😂 💽 💷                                                                 | Live Nesting                          | D Constructions        | Patterns         |
| 4 III                  | <u>G</u> eoreferenced: <u>No</u>                                                        |                                       | III Dimensions         | Default Lighting |
|                        |                                                                                         |                                       | 🐼 Fast Cells           | Tags             |
|                        |                                                                                         |                                       | 🖳 Fast Curves          | A Text           |
|                        |                                                                                         |                                       | 🖹 Fill                 | l⊹ Text Nodes    |
|                        |                                                                                         |                                       | Level Overrides        | C Transparency   |
|                        |                                                                                         |                                       | Line Styles            |                  |
|                        |                                                                                         |                                       | Synchronize View       | OK Cano          |

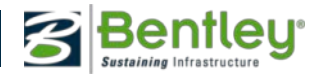

#### Saved view og Project Explorer/Linkset

• Se alle saved views, der hvor din opsætning peger.

| Saved V   | Views - View 1  |                 | × | 🔄 Sa | ved View     | s - Defa | ult        |                       |
|-----------|-----------------|-----------------|---|------|--------------|----------|------------|-----------------------|
| En Active | e File 🔻 🎝 🖵 🛽  | 🕴   🚰 🗙 🌮 📭   🕽 | > |      | Link Set     | -        | - <b></b>  | er × 🖗 📭   🔈          |
| lype S    | how Status Name | Description     |   | Тур  | e Show       | Status   | Name       | Description           |
|           | 🗸 😒 Bygning     | er1             |   |      |              | 8        | Contours   | Civil Example - Couri |
|           | 🤝 Bygning       | er2             |   |      | $\checkmark$ |          | Bygninger1 |                       |
|           | 🤝 Preview       |                 |   |      |              |          | Bygninger2 | -                     |
|           |                 |                 | • |      |              |          | <u> </u>   | 4                     |

| Saveo  | d Views      | s - Defa | ault                           | 100                            |   | X           |         |                         |   |
|--------|--------------|----------|--------------------------------|--------------------------------|---|-------------|---------|-------------------------|---|
| g Lin  | nk Set       | - 5      | 51 🛯 🖉 🕹                       | ž° 🗣   ≻                       |   |             |         |                         |   |
| уре    | Show         | Status   | Name                           | Description                    | 2 | Clip Volume | Model   | File                    |   |
| 2      |              | 8        | Contours                       | Civil Example - Countours      |   |             | Con     | BSI400-W01-Contours.dgn | _ |
| -      | $\checkmark$ |          | Bygninger1                     |                                |   |             | Default | t SamleModel.dgn        | - |
| -      |              |          | Bygninger2                     |                                |   |             | Default | SamleModel.dgn          |   |
| -      |              |          | Preview                        |                                |   |             | Default | t SamleModel.dgn        |   |
| -      |              | 9        | Horizontal Algnmt.             | Horizontal Alignments          |   |             | Hori    | BSI400-W01-Design.dgn   |   |
| -      |              | 8        | Survey                         | Civil Example - Survey         |   |             | Survey  | BSI400-W01-Survey.dgn   |   |
| -      |              | 8        | Vertical Profiles - All        |                                |   |             | Vert    | BSI400-W01-Design.dgn   |   |
| -      |              | P        | Vertical Profiles - I-9 South  | Vertical Profiles - I-9 Sout   |   |             | Vert    | BSI400-W01-Design.dgn   |   |
| -      |              | 9        | Vertical Profiles - Townsh     | Vertical Profiles - Townsh     |   |             | Vert    | BSI400-W01-Design.dgn   |   |
| -      |              | 9        | Vertical Profiles - I-9 North  | Vertical Profiles - I-9 Nort   |   |             | Vert    | BSI400-W01-Design.dgn   |   |
| -      |              | P        | Vertical Profiles - Centerline | Vertical Profiles - Centerline |   |             | Vert    | BSI400-W01-Design.dgn   |   |
| $\geq$ |              | Ø        | Xsect                          | I-9 Centerline Township        |   |             | Xsect   | BSI400-W01-Design.dgn   | - |
|        |              | $\sim$   |                                |                                |   |             |         |                         |   |

Hvis man ikke har lavet sit eget linkset i Project Explorer, og den anvender Default linkset, så finder den alle saved views der hvor MS\_DEF peger hen.

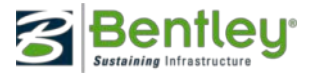

## Saved views og Clip Volume "settings"

Clip volume anvender saved views til dine snit.

#### MS\_VIEWSEEDFILE

Variablen peger på det DGNLIB hvor dine saved views ligger. Hvis denne ikke er defineret anvendes ustation.dgnlib

#### MS\_PLANVIEWSEED

Variablen angiver navnet på plan view seed. Hvis denne ikke er defineret anvender den PlanViewSeed

#### MS\_SECTIONVIEWSEED, MS\_ELEVATIONVIEWSEED, MS\_DETAILVIEWSEED

Disse variabler er ligesom MS\_PLANVIEWSEED, bare med andre view typer

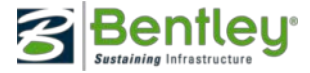

#### Saved views og Callouts

#### Section Callout MS\_SECTIONVIEWSEED

#### Detail Callout MS\_DETAILVIEWSEED

Elevation Callout MS\_ELEVATIONVIEWSEED

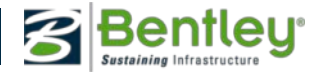

#### Konfigurationsvariabler

- Skjul de saved views, der ligger i et DGNLIB
   MS\_SAVEDVIEW\_EXCLUDE\_LIBS
- Eller bare nogle af dem:
  - MS\_LIBRARY\_SAVEDVIEW\_FILTER

Hvis man har navngivet dem der skal skjules med eksempelvis: *seed*, sæt så: MS\_LIBRARY\_SAVEDVIEW\_FILTER = "seed"

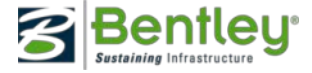

#### **Thumbnail** / Preview

 Skab et Saved view med navnet *Preview*, og det vil fremover vises som preview, når du åbner filer og hvis man vælger "store ikoner" i stifinderen

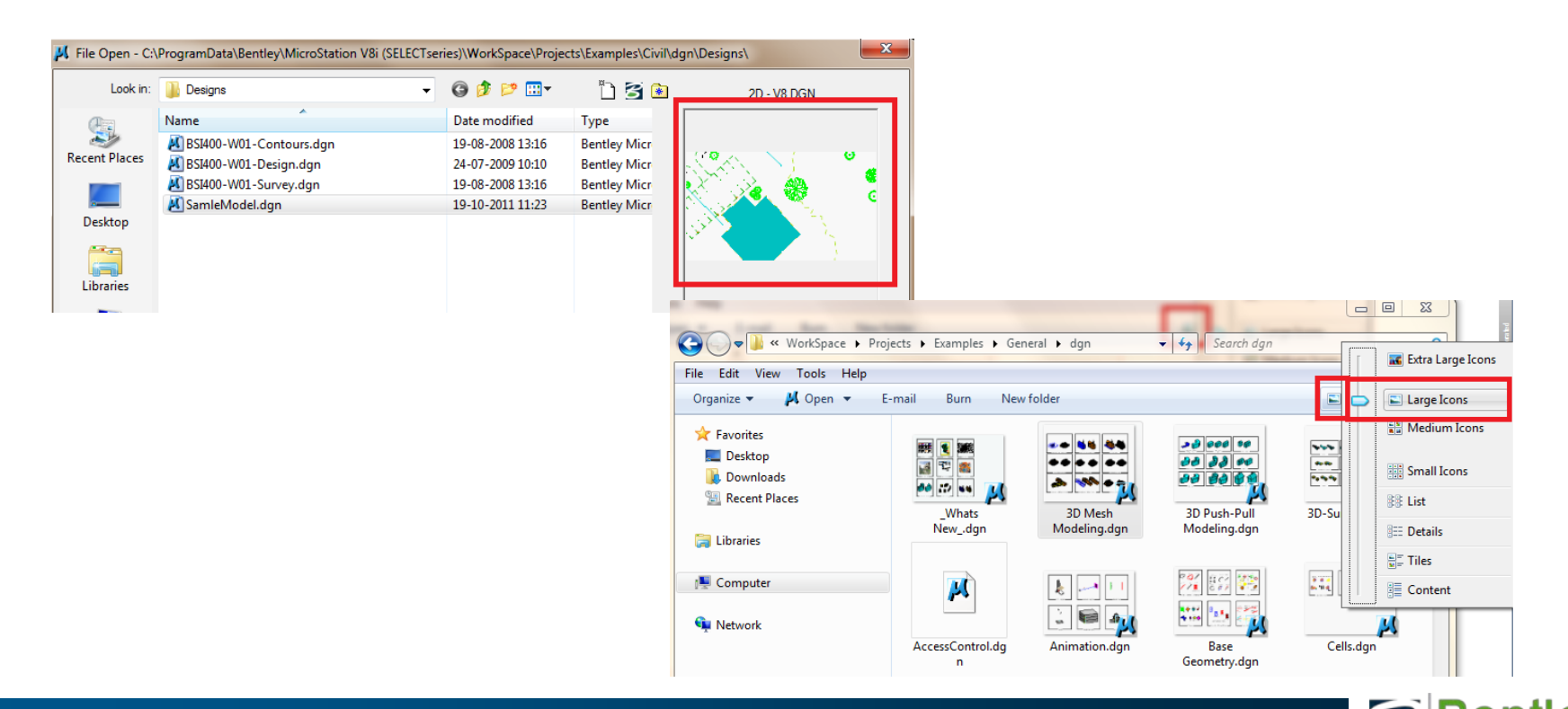

## Nye "Saved views ting" i MicroStation (SelectSeries 3)

- Saved Views Store Reference Display
  - Hvis du skaber et saved view fra en model der indeholder referencer, så vil den også huske om referencen var tændt eller slukket. Så selvom referencen nu er slukket, og du tilknytter det saved view som reference I en anden model, så vil den slukkede reference tændes, og dit view vil vises som det er gemt.

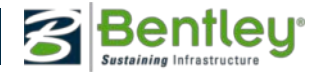

## Nye "Saved views ting" i MicroStation (SelectSeries 3)

- Saved View Properties i Element Information.
  - Hvis man tager Element information på et saved view, vil disse vise de gemte egenskaber

| <ol> <li>Element Information</li> </ol> |                      | × | 2 |
|-----------------------------------------|----------------------|---|---|
| E- Selection                            |                      |   |   |
| i Subtraction                           |                      |   |   |
|                                         |                      |   |   |
|                                         |                      |   |   |
|                                         |                      |   |   |
| General                                 |                      | * | A |
| Name                                    | Untitled             |   |   |
| Description                             | Saved View: Untitled |   |   |
| Description                             |                      |   |   |
| Type                                    | Saved View           | • |   |
| Discipline                              |                      |   |   |
| Furpose                                 |                      |   |   |
| Geometry                                |                      | ^ |   |
| Background Color                        | [0,0,0]              |   |   |
| Camera Position                         | 0.0000,0.0000        |   | Ξ |
| Aspect Ratio                            | 1.70397              |   |   |
| Active Z Depth                          | 0.1000               |   |   |
| E Extents                               | 16442.9244,93/6.0641 |   |   |
|                                         | -404.0671,-367.3283  |   |   |
| Extended                                |                      | ^ |   |
| Model                                   | Default              |   |   |
| Last Modified                           | 19-10-2011 11:01     |   |   |
| Locked                                  | Unlocked             |   |   |
| Raw Data                                |                      | ~ | - |
| Element ID                              | 182                  |   |   |
| Size                                    | 164                  |   |   |
| File Position                           | 64                   |   |   |
| Linkages                                | 1                    |   |   |
| XAttributes                             | 1                    |   |   |
| Presentation                            |                      | • |   |
| Base Display Style                      | (Wireframe Display)  |   |   |
| ACS Triad                               | On                   |   |   |
| Background                              | Off                  |   |   |
| Boundary Display                        | Off                  |   |   |
| Camera                                  | Off                  |   | - |

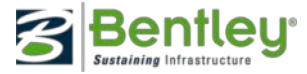

#### Kurser

- Vi har et par tilbud lige nu....
  - Tilmeld jer et fjernundervisnings kursus inden 31. december, og tag en kollega med gratis
- Eksempler på kurser :
  - ½ dag med MicroStation tips og tricks
     1550 DKK ex. moms
  - PowerDraft Essential/MicroStation grundkursus
     6.200 DKK ex. moms

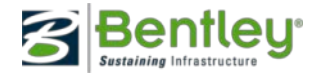

• MicroStation Tip kassen....

Tak for lån af data til TeleGreenland

• Og tak til jer fordi I lyttede!

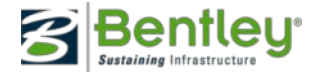